### Physical Inventory in the Vaccine Allocation and Ordering System (VAOS) Last Updated: November 29<sup>th</sup>, 2023

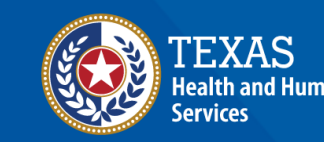

### **Overview**

#### **Purpose:**

• The Physical Inventory job aid provides step-by-step instructions for Texas Vaccines for Children (TVFC) and Adult Safety Net (ASN) providers to reconcile

current vaccine inventory in the VAOS Provider Portal.

#### Audience:

• TVFC and ASN providers.

#### **Frequency:**

- Monthly by the 7<sup>th</sup> of each month.
- Each time a vaccine provider is placing a vaccine order.

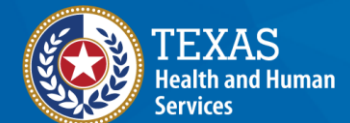

# Physical Inventory for TVFC, ASN, & COVID-19 Vaccines

- TVFC & ASN Vaccine Inventory Reporting
- Current Inventory Report

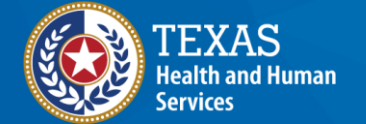

### **VAOS Tips & Tricks**

#### Keep in mind...

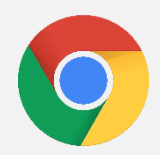

VAOS works best with **Chrome** as your browser.

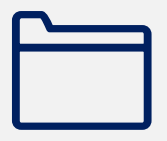

Please **check your Spam** folder for emails from **noreply@salesforce.com** as needed. You may also receive emails from **CDCCustomerService@McKesson.com**.

If possible, flag these addresses as safe-senders to avoid emails being sent to Spam.

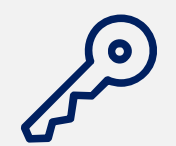

Regardless of the number of facilities you are associated with, you will have **one set of login credentials**.

# **TVFC/ASN Vaccine Inventory Reporting**

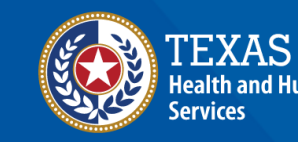

#### Navigate to the VAOS Provider Portal

# Log into your VAOS Provider Portal and navigate to the **Reporting and Ordering** tile.

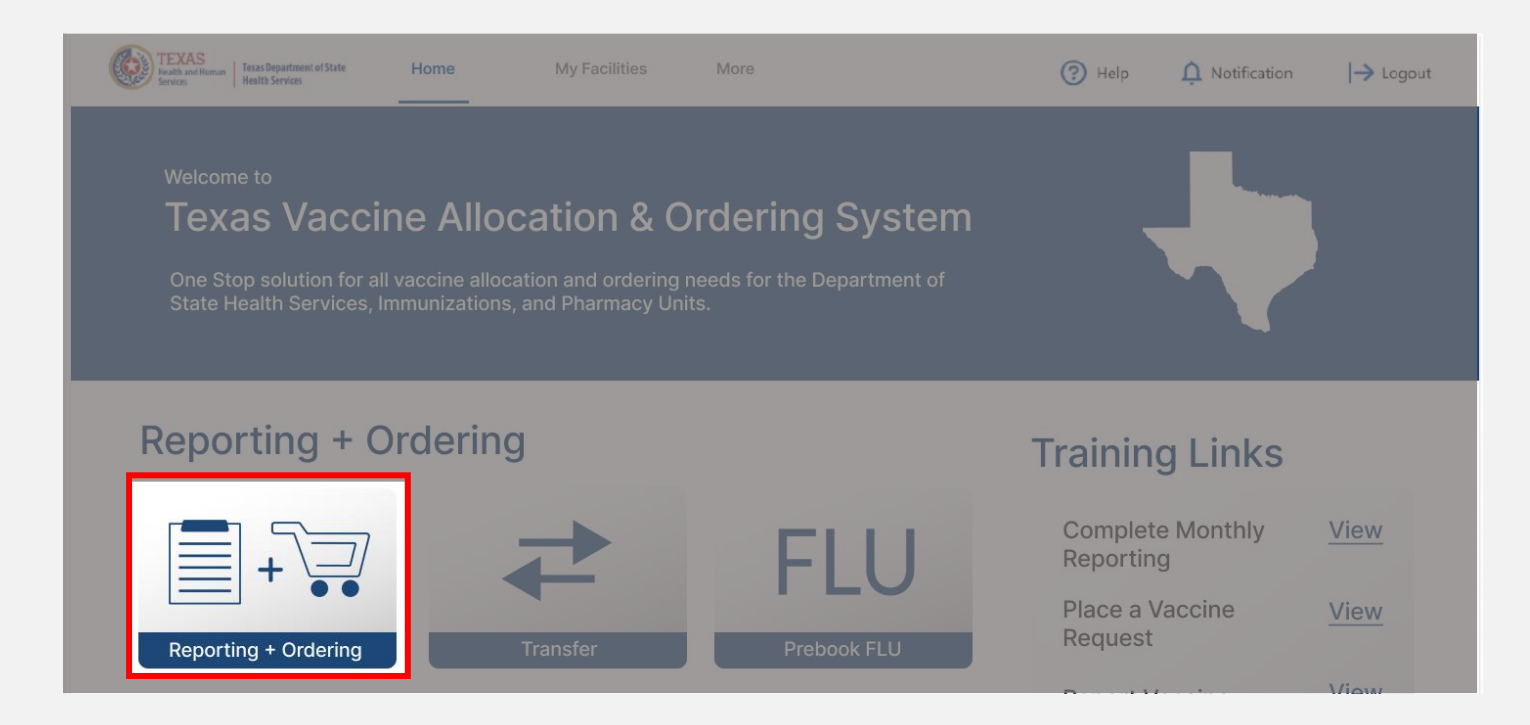

#### Navigate to Inventory

- Select the facility you wish to transfer vaccine from by clicking the drop-down menu under \*Ordering facility.
- Verify your shipping information and click Continue.

| FACILITY                                                                                                    |                                                                                                    |                                                                                              |                                                                                           |                                        |                              |             |
|----------------------------------------------------------------------------------------------------|----------------------------------------------------------------------------------------------------|----------------------------------------------------------------------------------------------|-------------------------------------------------------------------------------------------|----------------------------------------|------------------------------|-------------|
|                                                                                                    | SHIPMENTS                                                                                                    | REPORTING                                                                                    | INVENTORY                                                                                 | INPUT ORDER                            | ORDER REVIEW                 | CONFIRMATIO |
| 1. Select Facility and Upl                                                                                                    | oad Temperature Log                                                                                                    |                                                                                              |                                                                                           |                                        |                              |             |
|                                                                                                    |                                                                                                    |                                                                                              |                                                                                           |                                        |                              |             |
| Please select your facility nam                                                                                                    | e and upload your tempera                                                                                                    | ature log to begin the repo                                                                  | orting process.                                                                           |                                        |                              |             |
| riedse Note. An neids marked                                                                                                    | with are required.                                                                                                    |                                                                                              |                                                                                           |                                        |                              |             |
| Ordering facility                                                                                                    |                                                                                                    |                                                                                              |                                                                                           |                                        | Temperature Log:             |             |
| ZZ TEST Data Purge                                                                                                    | -                                                                                                    |                                                                                              |                                                                                           |                                        | ▲ Upload Files Or drop files |             |
|                                                                                                    |                                                                                                    |                                                                                              |                                                                                           |                                        |                              |             |
|                                                                                                    |                                                                                                    |                                                                                              |                                                                                           |                                        |                              |             |
|                                                                                                    |                                                                                                    |                                                                                              |                                                                                           |                                        |                              |             |
|                                                                                                    |                                                                                                    |                                                                                              |                                                                                           |                                        |                              |             |
|                                                                                                    |                                                                                                    |                                                                                              |                                                                                           |                                        |                              |             |
|                                                                                                    |                                                                                                    |                                                                                              |                                                                                           |                                        |                              |             |
| ) Varify Shinning Inform                                                                                                    | nation                                                                                                    |                                                                                              |                                                                                           |                                        |                              |             |
| 2. Verify Shipping Inform                                                                                                    | nation                                                                                                    |                                                                                              |                                                                                           |                                        |                              |             |
| 2. Verify Shipping Inform<br>Please confirm that you have c                                                                                                    | nation                                                                                                    | conditions for your vacci                                                                    | ne order that are listed belo                                                             | w.                                     |                              |             |
| 2. Verify Shipping Inform<br>Please confirm that you have o<br>f there are changes needed to                                                                                           | nation<br>complied with the required<br>paddress or normal hours o                                                            | conditions for your vacci                                                                    | ne order that are listed belo<br>out to the enrollment team                               | w.<br>at VacCallCenter@dshs.te         | xas.gov.                     |             |
| 2. Verify Shipping Inform<br>Please confirm that you have o<br>f there are changes needed to                                                                                           | nation<br>complied with the required<br>address or normal hours o                                                             | conditions for your vacci                                                                    | ne order that are listed belo<br>out to the enrollment team                               | w.<br>at VacCallCenter@dshs.te         | xas.gov.                     |             |
| 2. Verify Shipping Inform<br>Please confirm that you have of<br>f there are changes needed to<br>ihipping Address                                                                      | nation<br>complied with the required<br>address or normal hours o                                                             | conditions for your vacci<br>of operation, please reach                                      | ne order that are listed belo<br>out to the enrollment team                               | w.<br>at VacCallCenter@dshs.te         | xas.gov.                     |             |
| 2. Verify Shipping Inform<br>Please confirm that you have o<br>f there are changes needed to<br>Shipping Address                                                                       | nation<br>complied with the required<br>address or normal hours o                                                             | conditions for your vacci<br>of operation, please reach                                      | ne order that are listed belo<br>out to the enrollment team                               | w.<br>at VacCallCenter@dshs.te         | xas.gov.                     |             |
| 2. Verify Shipping Inform<br>Please confirm that you have o<br>If there are changes needed to<br>Shipping Address<br>Shipping Address: Preston Sr                                      | nation<br>complied with the required<br>o address or normal hours o<br>nith Road, Odessa, TX 797                              | conditions for your vacci<br>of operation, please reach                                      | ne order that are listed belo<br>out to the enrollment team                               | w.<br>at VacCallCenter@dshs.te         | xas.gov.                     |             |
| 2. Verify Shipping Inform<br>Please confirm that you have of<br>f there are changes needed to<br>Shipping Address<br>Shipping Address: Preston Sr<br>Please list all dates in the next | nation<br>complied with the required<br>o address or normal hours of<br>nith Road, Odessa, TX 797<br>two months when your off | conditions for your vacci<br>of operation, please reach<br>62<br>fice will be closed outside | ne order that are listed belo<br>out to the enrollment team<br>of your normal business ho | w.<br>at VacCallCenter@dshs.te<br>ırs: | xas.gov.                     |             |
| 2. Verify Shipping Inform<br>Please confirm that you have of<br>f there are changes needed to<br>Shipping Address<br>Shipping Address: Preston Sr<br>Please list all dates in the next | nation<br>complied with the required<br>o address or normal hours of<br>nith Road, Odessa, TX 797<br>two months when your off | conditions for your vacci<br>of operation, please reach<br>62<br>fice will be closed outside | ne order that are listed belo<br>out to the enrollment team<br>of your normal business ho | w.<br>at VacCallCenter@dshs.te<br>ırs: | xas.gov.                     |             |
| 2. Verify Shipping Inform<br>Please confirm that you have of<br>f there are changes needed to<br>Shipping Address<br>Shipping Address: Preston Sr<br>Please list all dates in the next | nation<br>complied with the required<br>o address or normal hours of<br>nith Road, Odessa, TX 797<br>two months when your off | conditions for your vacci<br>of operation, please reach<br>62<br>fice will be closed outside | ne order that are listed belo<br>out to the enrollment team<br>of your normal business ho | w.<br>at VacCallCenter@dshs.te<br>Jrs: | xas.gov.                     |             |
| 2. Verify Shipping Inform<br>Please confirm that you have of<br>f there are changes needed to<br>Shipping Address<br>Shipping Address: Preston Sr<br>Please list all dates in the next | nation<br>complied with the required<br>o address or normal hours of<br>nith Road, Odessa, TX 797<br>two months when your off | conditions for your vacci<br>of operation, please reach<br>62<br>fice will be closed outside | ne order that are listed belo<br>out to the enrollment team<br>of your normal business ho | w.<br>at VacCallCenter@dshs.te<br>Jrs: | xas.gov.                     |             |
| 2. Verify Shipping Inform<br>Please confirm that you have of<br>f there are changes needed to<br>Shipping Address<br>Shipping Address: Preston Sr<br>Please list all dates in the next | nation<br>complied with the required<br>o address or normal hours of<br>nith Road, Odessa, TX 797<br>two months when your off | conditions for your vacci<br>of operation, please reach<br>62<br>fice will be closed outside | ne order that are listed belo<br>out to the enrollment team<br>of your normal business ho | w.<br>at VacCallCenter@dshs.te<br>Jrs: | xas.gov.                     |             |

**NOTE:** The **Continue** button will be greyed out until you verify that your shipping information is correct.

#### Navigate to Inventory

## Click **Continue** until you reach the **Inventory** page of the Ordering and Reporting module.

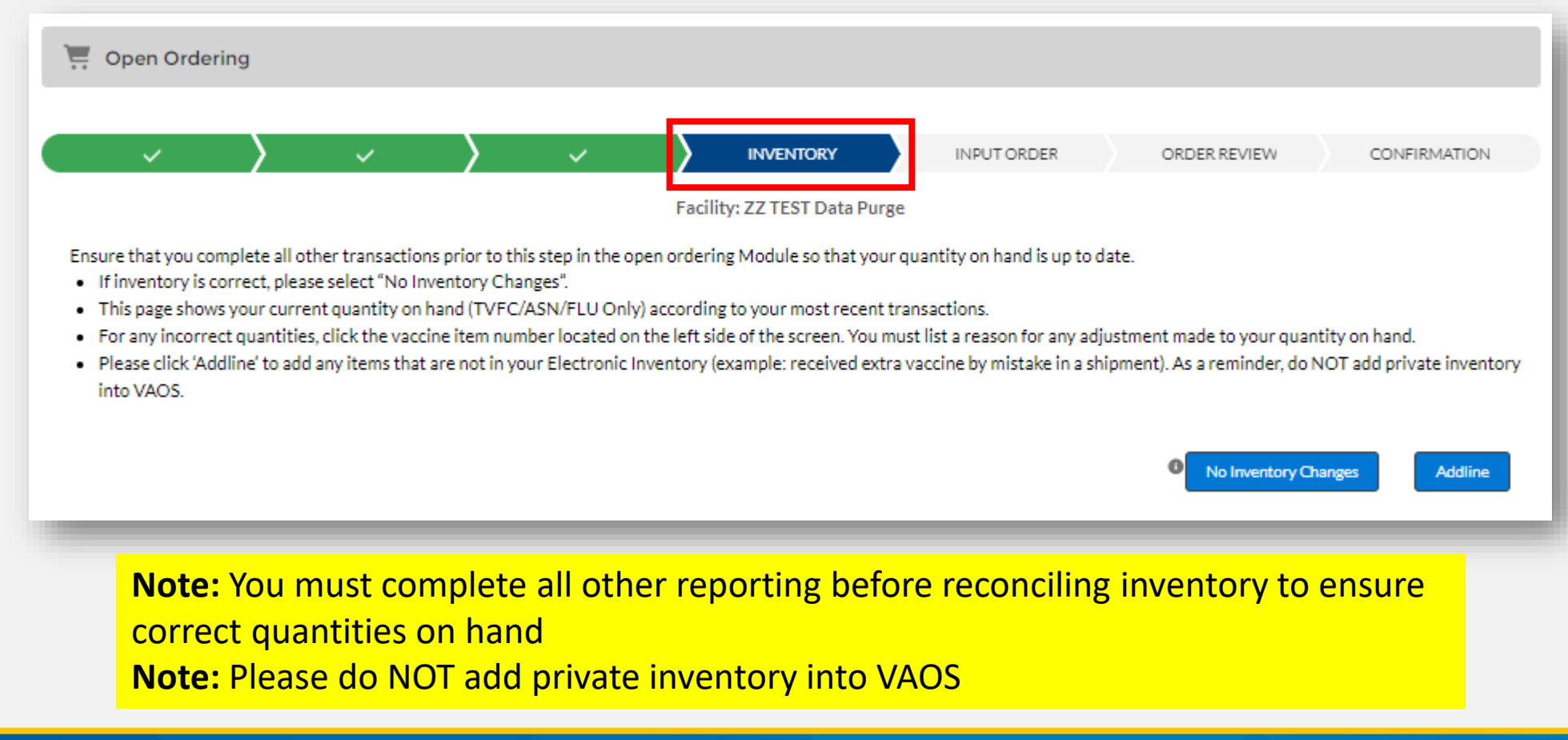

#### **View Inventory**

The Inventory module shows all current inventory with a positive quantity on hand, and includes fields such as Vaccine Family, Vaccine Alert (short-dated or expired), Lot ID, and Expiration Date.

|   | Vaccine Item Nu | Inte | Vaccine Fa ↑         | Vaccine <b>↑</b>                  | $\sim$ | Vaccine Alert | Lot ID    | Expiration Date | Quantity On Hand | Reason for Adjust |
|---|-----------------|------|----------------------|-----------------------------------|--------|---------------|-----------|-----------------|------------------|-------------------|
| 1 | VI-0448881      | PED  | COVID<br>(Pediatric) | Pfizer MDV3, 30 Pack (6m-4y); PED |        |               | 123456    | 10/15/2065      | 170              | Others            |
| 2 | VI-0448950      | PED  | DTaP                 | Infanrix PFS 10 Pack; Ped         |        | Expired       | 7KM94     | 10/31/2023      | 499              | Others            |
| 3 | VI-0448988      | PED  | DTaP                 | Infanrix PFS 10 Pack; Ped         |        |               | 23T73     | 10/15/2024      | 448              | Others            |
| 4 | VI-0449016      | PED  | DTaP                 | Infanrix PFS 10 Pack; Ped         |        |               | LS444     | 10/15/2024      | 466              | Others            |
| 5 | VI-0449029      | PED  | DTaP                 | Daptacel SDV 10 Pack; Ped         |        |               | C5969AD   | 10/15/2024      | 463              | Others            |
| 6 | VI-0686960      | PED  | DTaP                 | Infanrix PFS 10 Pack; Ped         |        |               | TEST12345 | 10/31/2025      | 40               | Others            |
| 7 | VI-0698797      | PED  | DTaP                 | Daptacel SDV 10 Pack; Ped         |        |               | G67JN11   | 08/31/2024      | 20               |                   |
| 8 | VI-0701429      | PED  | DTaP                 | Infanrix PFS 10 Pack; Ped         |        |               | 456HHH    | 11/27/2024      | 20               |                   |
| 9 | VI-0448947      | PED  | DTaP-Hep B-<br>IPV   | Pediarix PFS 10 Pack; Ped         |        |               | Z4R9R     | 10/15/2024      | 467              | Others            |

#### **Report Quantity on Hand – No Inventory Changes**

Review all inventory records for accuracy. If the information matches your physical inventory, click **No Inventory Changes**.

| Vaccine Item Number       Inte       Vaccine Fa ↑       Vaccine Company       Vaccine Alert       Lot ID       Expiration Date       Quantity On Hand       Reason for Adjust.         1       VI-0448881       PED       COVID<br>(Pediatric)       Pfizer MDV3,30 Pack (6m-4y); PED       123456       10/15/2065       10/15/2065       10/15/2065       10/15/2065       10/15/2065       10/15/2065       10/15/2065       10/15/2065       10/15/2065       10/15/2065       10/15/2065       10/15/2065       10/15/2065       10/15/2065       10/15/2065       10/15/2065       10/15/2065       10/15/2065       10/15/2065       10/15/2065       10/15/2065       10/15/2065       10/15/2065       10/15/2065       10/15/2065       10/15/2065       10/15/2065       10/15/2065       10/15/2065       10/15/2065       10/15/2065       10/15/2065       10/15/2065       10/15/2065       10/15/2065       10/15/2065       10/15/2065       10/15/2065       10/15/2065       10/15/2065       10/15/2065       10/15/2065       10/15/2065       10/15/2065       10/15/2065       10/15/2065       10/15/2065       10/15/2065       10/15/2065       10/15/2065       10/15/2065       10/15/2065       10/15/2065       10/15/2065       10/15/2065       10/15/2065       10/15/2065       10/15/2065       10/15/2065       10/15/2065       10/ |   |                     |      |                      |                                   |        |               |        | I No Inv        | entory Changes   | Addline            |
|----------------------------------------------------------------------------------------------------|---|---------------------|------|----------------------|-----------------------------------|--------|---------------|--------|-----------------|------------------|--------------------|
| 1 VI-0448881 PED COVID<br>(Pediatric) Pfizer MDV3, 30 Pack (6m-4y); PED 123456 10/15/2065 170 Others                                                                                                    |   | Vaccine Item Number | Inte | Vaccine Fa <b>↑</b>  | Vaccine                           | $\sim$ | Vaccine Alert | Lot ID | Expiration Date | Quantity On Hand | Reason for Adjust. |
|                                                                                                    | 1 | VI-0448881          | PED  | COVID<br>(Pediatric) | Pfizer MDV3, 30 Pack (6m-4y); PED |        |               | 123456 | 10/15/2065      | 170              | Others             |

Wait for the green confirmation message before placing an order or navigating to the homepage.

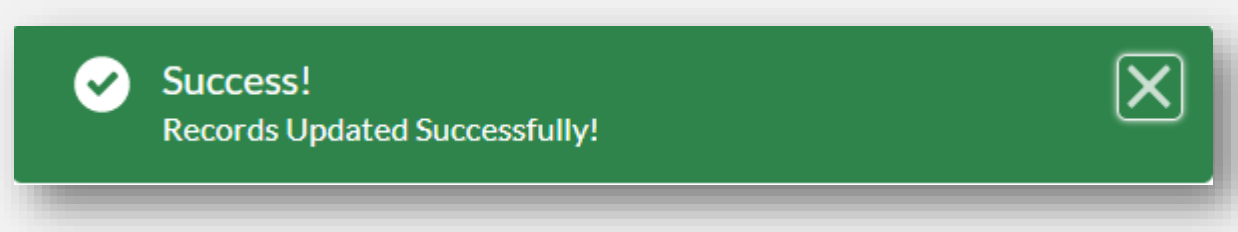

### **Report Quantity on Hand - Inventory Changes**

- If after all other reporting is completed, and a quantity on hand does not match your physical inventory, click the Vaccine Item Number on the left side of the screen.
- Edit the quantity on hand and select a valid reason for adjustment. Click **Save**.
- Repeat this step for all other inventory records that do not match your physical inventory.

| <ul> <li>✓</li> </ul> | $\rangle$ $\checkmark$   | $\rangle$  | ~  |                       | INPUT ORDER        | ORDER REVIEW | CONFIRMATION |  |  |  |
|-----------------------|--------------------------|------------|----|-----------------------|--------------------|--------------|--------------|--|--|--|
| Vaccine Item Number   | VI-0448881               |            |    | Facility              | ZZ TEST Data Purge |              |              |  |  |  |
| Intent                | PED                      |            |    | Vaccine Family        | COVID (Pediatric)  |              |              |  |  |  |
| Vaccine               | Pfizer MDV3, 30 Pack (6m | n-4y); PED |    | Lot ID                | 123456             | 456          |              |  |  |  |
| Expiration Date       | 10/15/2065               |            |    | Total Received        |                    |              |              |  |  |  |
| Quantity On Hand      | 160                      |            |    | Reason for Adjustment | Accounting Problem | •            |              |  |  |  |
| Reason for Add line   |                          |            |    |                       |                    |              |              |  |  |  |
|                       |                          |            | 1. |                       |                    |              |              |  |  |  |
|                       |                          |            |    | Cancel                |                    |              |              |  |  |  |

### **Add-line**

• If there is a lot that is not included in your VAOS inventory, utilize the **Addline** button to add it into your account.

|   |                     |      |                      |                                   |        |               |        | No Inv          | entory Changes   | Addline            |
|---|---------------------|------|----------------------|-----------------------------------|--------|---------------|--------|-----------------|------------------|--------------------|
|   | Vaccine Item Number | Inte | Vaccine Fa 1         | Vaccine                           | $\sim$ | Vaccine Alert | Lot ID | Expiration Date | Quantity On Hand | Reason for Adjust. |
| 1 | VI-0448881          | PED  | COVID<br>(Pediatric) | Pfizer MDV3, 30 Pack (6m-4y); PED |        |               | 123456 | 10/15/2065      | 170              | Others             |

• List the appropriate program, vaccine, lot, expiration date, and quantity on hand. Provide a detailed reason for add-lining the inventory, then click **Save**.

| Facility                 |                         |
|--------------------------|-------------------------|
| ZZ TEST Data Purge       | ▼                       |
| VaccineProgram           |                         |
| TVFC                     | $\overline{\mathbf{v}}$ |
| Vaccine                  |                         |
| Adacel PFS 5 Pack; Ped   | $\overline{\mathbf{v}}$ |
| Lot                      |                         |
| 5DFGH                    |                         |
| Expiration date          |                         |
| May 31, 2024             | Ē                       |
| Quantity on Hand (Doses) |                         |
| 5                        |                         |
| Reason for addline       |                         |
| Error in Receiving       |                         |
|                          | li                      |
|                          |                         |

## **Current Inventory Report**

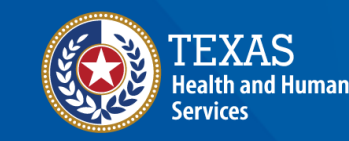

#### **Navigate to Current Inventory Report**

- 1. Select **Reports** on the VAOS home page
- 2. Select Current Inventory on the Reports page

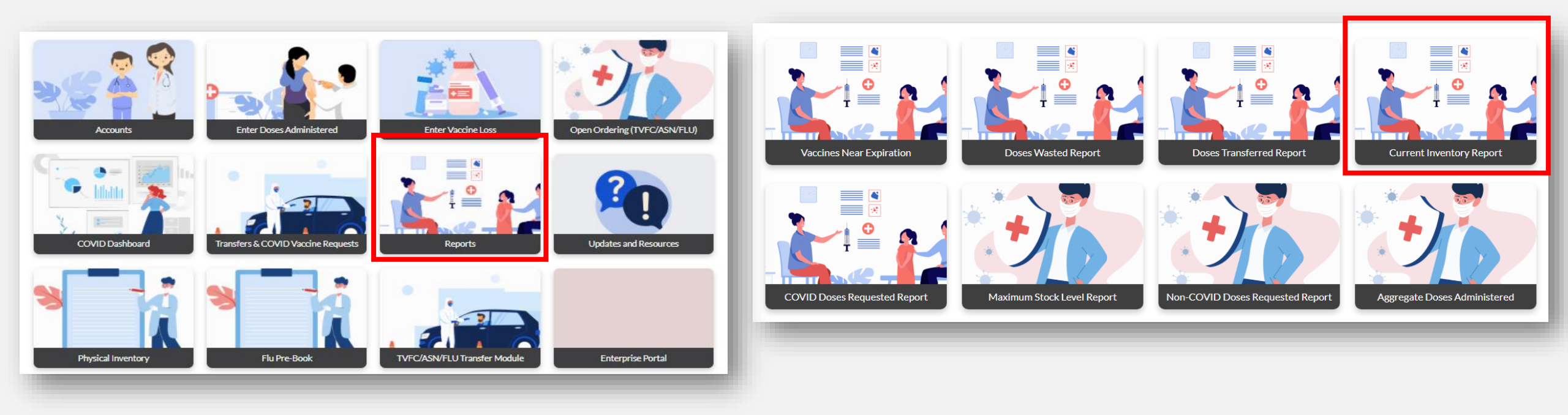

#### **Step 3: Generate Current Inventory Report**

### Enter the appropriate **date range** and select **Fetch** to generate a Current Inventory Report.

|            | Please Select Date Range to fetch Current Inventory Records |               |     |        |            |                 |                     |                   |                |            |  |
|------------|-------------------------------------------------------------|---------------|-----|--------|------------|-----------------|---------------------|-------------------|----------------|------------|--|
| Start Date | mm/                                                         | 'dd/yyyy      |     | æ      | End Date   | mm/dd/yyyy      |                     | Fetch Download    |                |            |  |
| PIN        | Provider                                                    | Vaccine Group | NDC | Intent | Lot Number | Expiration Date | Vaccine Description | Total Qty on-hand | Price Per Dose | Total Cost |  |

#### **Step 4: Download Current Inventory Report**

Select **Download** to obtain a copy of the report via Excel file. The current inventory report allows you to see all Lot IDs, Expiration dates, and quantities on hand by different vaccine types all in one report.

| Start Date | itart Date 05/01/2022 |                    |               | End Date 05/31/2022 |            |                 | Fetc                                                       |                   |                |                 |
|------------|-----------------------|--------------------|---------------|---------------------|------------|-----------------|------------------------------------------------------------|-------------------|----------------|-----------------|
| PIN        | Provider              | Vaccine Group      | NDC           | Intent              | Lot Number | Expiration Date | Vaccine Description                                        | Total Qty on-hand | Price Per Dose | Total Cost      |
| abc1234    | SQA Test Facility's   | DTaP-IPV-HIB-Hep B | 63361-0243-10 | PED                 | Test098    | 20220528        | VAXELIS (DTAP-IPV-HIB-<br>HepB), Single Dose Vial<br>(Ped) | 1200              | \$91.59        | \$109,908       |
| abc1234    | SQA Test Facility's   | Tdap (Pediatric)   | 58160-0842-52 | PED                 | Test1234   | 20220528        | BOOSTRIX (TDAP), PF<br>syringe (Ped)                       | 12351             | \$34.07        | \$420,798.57    |
| abc1234    | SQA Test Facility's   | Rotavirus          | 58160-0854-52 | PED                 | Tes987     | 20220611        | ROTARIX (ROTAVIRUS), Oral<br>Applicator; PED; 10 PACK      | 124499            | \$99.44        | \$12,380,180.56 |